## 接続テストの手順

## 1. タブレットPCを準備する

- chromebook を開くと自動的に起動します。
  起動しない場合は、左側面にある「電源スイッチ」を一度押します。
  それでも起動しない場合は、電池切れの可能性があります。
- ② 画面右下の「クイック設定パネル」をクリックします。

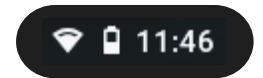

③ 「Wi-Fiの詳細」をクリックします。

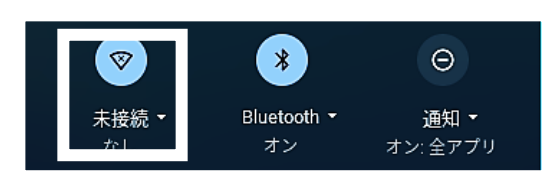

④ 接続先を選択し、必要に応じてパスワードを入力します。

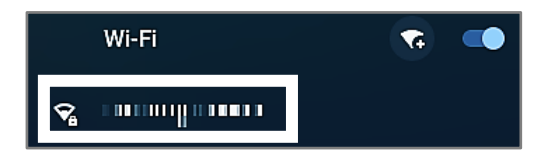

- ※接続先の無線ルータや無線アクセスポイントの本体に、 接続のために必要な情報が記載されていることがあります。 保護者の方でご確認いただきますようお願いいたします。
- ⑤ 「接続済み」になったことを確認します。

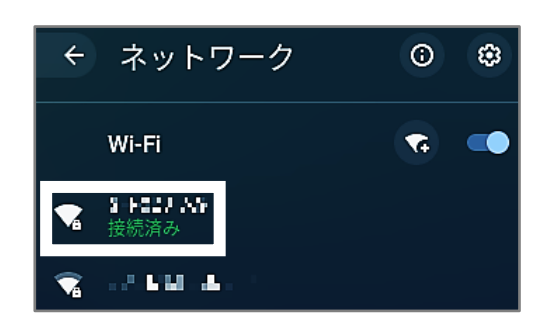

⑥ ユーザーID とパスワードを入力します。
 ・ユーザーID ···· ()
 ※一度入力したことがある場合は、画面に生徒名のアイコンが表示されます。

・パスワード … ( )

⑦ デスクトップが表示されます。

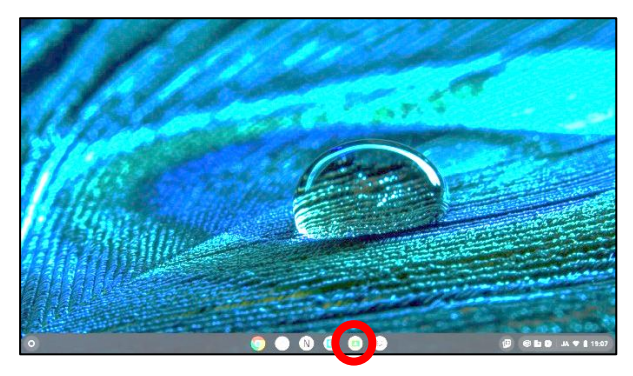

↑ Google Classroom

2. Googleの「Classroom」に参加する

①画面下部の「Google Classroom」のアイコン 🔽 をクリックします。

②開いたクラスルームの画面右上の「+」→「クラスに参加」をクリックします。

| ≡ Google Classroom                           |     |           | +      | •  |
|----------------------------------------------|-----|-----------|--------|----|
| ToDo   テェックが必要な課題  ガレン                       | 9-  |           |        |    |
| R3 職員室 · · · · · · · · · · · · · · · · · · · | 支援  |           |        | 1  |
| Ŭ.                                           |     | Classroom | +      |    |
| ê <b>D</b>                                   | ~ □ |           | クラスに参加 |    |
|                                              |     | ラスの作成やクラ  | クラスを作成 | _5 |

③クラスコードを入力します。

| × クラスに参加                              | 参加        |        |         |
|---------------------------------------|-----------|--------|---------|
| 現在、次のメールアドレスでログインしています                | カウントを切り替え | このクラスコ | ードを入力   |
| クラス コード<br>教師にクラスコードを教えてもらい、ここに入力してく/ | čitu.     |        | 1 2/1/1 |
| クラス コード                               |           |        |         |

- ④クラスコードを入力したら、右上の「参加」をクリックしてください。クラスルームに参加できます。
- 3. アンケートに回答する
  - ①「接続テスト〇年生」のクラスルームをクリックします。

| 🖪 クラス 🛛 🗙                            | + |  |  |  |
|--------------------------------------|---|--|--|--|
| ← → C ☆ a classroom.google.com/u/0/h |   |  |  |  |
| ≡ GoogleClassroom                    |   |  |  |  |
| ▶ ToDo 図 チェックが必要な課題 首 カレンダー          |   |  |  |  |
| 接続テスト1年生                             |   |  |  |  |
| ~ □                                  |   |  |  |  |

②「ストリーム」に提示された「接続確認アンケート〇年生」をクリックします。

| クラス コード yiqinib []<br>Meet のリンク Meet のリン | 2424 0                                          |   |
|------------------------------------------|-------------------------------------------------|---|
| 期間間近<br>提出期間の近い課題はあり<br>また1              | • 277ENBYEUCEEX7                                |   |
| すべて表示                                    | 税品紙<br>14.55<br>おだしいところ提供デストにご協力いただきありがとうございます。 | I |
|                                          | 2000年の1000日の100日の100日の100日の100日の100日の100日       |   |

③アンケートにお答えいただき、「送信」をクリックしてください。

| 接続確認アンケート1年生<br>お忙しいところ接続テストにご協力いただきありがとうございます。アンケートにご協力を<br>お願いいたします。<br>*必須                                 |
|----------------------------------------------------------------------------------------------------|
| クラスを選んでください。・<br>選択 ▼                                                                                         |
| <b>出席番号を入力してください。*</b><br>選択 <b>・</b>                                                                         |
| <b>生徒名をフルネームで入力してください。(例)鳥栖 太郎*</b><br>回答を入力                                                                  |
| どのような機器を使って接続していますか?。                                                                                         |
| どのような方法で接続していますか?*<br>() 無線接続 (ご家庭のwi-fiなど)<br>() スマートフォンなどのテザリング<br>() ご家庭でお持ちの有線接続された機器 (パソコンなど)<br>() その他: |
| 送信                                                                                                    |

- 4. タブレットPCを閉じる
  - ① ①画面右下の「クイック設定パネル」をクリックします。

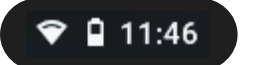

② 「終了」をクリックします。タブレットパソコンを閉じます。

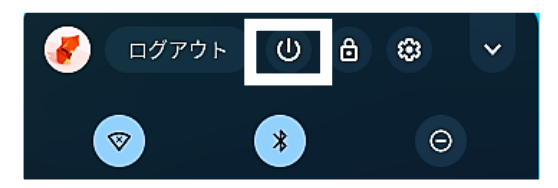

以上で、接続テストは終了です。お忙しいところご協力いただきありがとうございました。